## **Sindit.lu** Les guides d'utilisation

## *Leçon 11 : Prêt International – Comment obtenir un article / périodique / livre bien qu'il ne soit pas d'accès via findit.lu ?*

Dans le cadre de vos recherches, vous pouvez tomber sur un article ou un livre qui n'est pas disponible avec le texte intégral sur findit.lu.

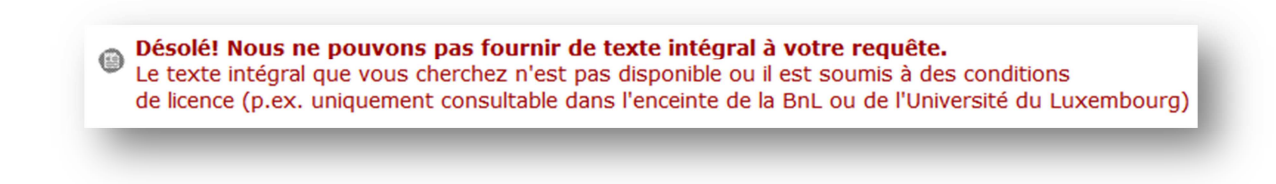

Cela peut tenir auxraisons suivantes:

- contrats de licence
- des souscriptions manquantes
- retard dans la disponibilité du texte intégral en ligne (par exemple, des articles datant des 6 derniers mois peuvent être verrouillés)

Vous pouvez tout de même accéder à l'article / au livre par le prêt international. Le prêt international (PI) est un service **organisé par la Bibliothèque nationale** pour obtenir des articles ou des livres non disponibles au Luxembourg.

Afin de pouvoir déposer vos demandes de prêt international, il faut impérativement être inscrit à la Bibliothèque nationale. Trouvez plus d'informations comment obtenir une carte de lecteur dans <u>leçon 1</u>.

## Quels documents sont exclus du prêt international?

- les documents disponibles dans le catalogue collectif <u>bibnet.lu</u> ou dans le portail <u>findit.lu</u>
- un volume entier d'un périodique
- ouvrages de connaissances pratiques (littérature de divertissement, guides pratiques, guides de voyage)
- ouvrages de référence

## Comment procéder pour recevoir un article ou un livre ?

Connectez-vous sur findit.lu et réalisez une recherche au sein du portail.

|            | by consortiu             | m luxembourg             |                                                                                                    |       |                                                                                               |                                  |                                                                                                    | CAL |
|------------|--------------------------|--------------------------|----------------------------------------------------------------------------------------------------|-------|-----------------------------------------------------------------------------------------------|----------------------------------|----------------------------------------------------------------------------------------------------|-----|
| ech<br>ech | erche Base<br>erche Résu | s de données<br>tats     | Périodiques MetaRecherche Espace p                                                                                                    | erso. |                                                                                               |                                  |                                                                                                    | • 6 |
| (e         | suitats                  |                          |                                                                                                    |       | Désultate 'Search & ao'                                                                       | Commaira                         |                                                                                                    |     |
| ste        | des résultat             | s Vue abrégée            | Vue complète                                                                                                    |       | Trier par                                                                                     | Pertinence                       |                                                                                                    |     |
|            |                          |                          |                                                                                                    |       |                                                                                               |                                  |                                                                                                    |     |
| 10         | sur 291 noti             | ces recuperees           | s (recuperer plus) MetaRecherche                                                                                                    |       | << <preced< td=""><td>dent <u>Suivant&gt; &gt;&gt;</u></td><td>Sujets</td><td></td></preced<> | dent <u>Suivant&gt; &gt;&gt;</u> | Sujets                                                                                                    |     |
| <u>1</u>   |                          | Baldwin, Bird<br>T       | Adolescence<br>Reviews SS publications (1913-1915) on<br>adolescents and adolescent development.<br>The general treatises on adolescence deal<br>with the high school students' physical,<br>social and mental characteristics, and<br>discussions on hygiene, recreations,                                                        | 1915  | Ressources<br>Primo Central (Ex Libris) - American Psychological Association (APA)            | 💮 Ofindit.lu 🔯                   | Young (33)     Early adolescence (21)     Students (17)     Brain (16)     Friends (14)     ⊻                                        |     |
| 2          | -                        | Pintner, R               | Adolescence<br>Reviews the book, The Psychology of<br>Adolescence by F. Tracy. The author has<br>given us the benefit of his observations and<br>thoughts on adolescence. In a pleasant,<br>readable style, he discusses instinct,<br>emotion, intellect, will and so forth                                                        | 1921  | Primo Central (Ex Libris) - American Psychological Association (APA)                          | 🎯 🎯 🏟                            | > 2013 (43)           > 2012 (109)           > 2011 (20)           > 2010 (14)           > 2009 (15)                                 |     |
| 3          | _                        | Mundt, Marlon<br>P.      | Adolescent alcohol use, sociability and<br>income as a young adult.<br>We use data from the National Longitudinal<br>Survey of Adolescent Health (Add Health) to<br>study how sociability and adolescent<br>alcohol use impact personal income as a<br>young adult. We find that factors which<br>enhance not only individual      | 2013  | Business Source Premier(EBSCO)                                                                | 🗐 🛛 findit.lu                    | Carteurs         Carteurs           Carrie L. Masten (2)         Carrie L. Masten (2)           Toscos, T. (2)         Turke, S. (2) |     |
| 4          | -                        | Dockendorff,<br>Sally A. | Intuitive Eating Scale: An Examination<br>Among Early Adolescents.<br>The intuitive Eating Scale (ES, Tylka, 2006)<br>initially was developed in a sample of<br>college women to measure adaptive forms<br>of eating, such as eating based on<br>physiological rather than emotional cues.<br>This study extends the work of Tylka | 2012  | Business Source Premier(EBSCO)                                                                | 🕤 ofindit.lu 🕅                   | Títres de périodiques  American Journal of Pu(6)  Learning and Instruct(5)  Addictive Behaviors.(4)  Behavioral Brain Rese(4)        |     |
| 5          | _                        | Thomas,<br>Jennifer J.   | Processes Through Which Adolescents<br>Beleve Romantic Relationships Influence<br>Friendship Quality.<br>Little is known about how romantic<br>relationships influence adolescents'<br>friendships. The purpose of this exploratory<br>study was to identify behaviors through                                                     | 2012  | Business Source Premier(EBSCO)                                                                | 💬 👂 findit.lu                    | Besearch in Autism Spe (4)       Image: Search Premie (30)       Oxford University Pres (30)                                         |     |

Pour accéder à un des articles de la liste, cliquez sur le bouton « findit.lu » qui se trouve à côté du nom. Le système affichera une liste d'options d'accès. Comme vous pouvez le voir dans cet exemple, le texte intégral n'est pas disponible.

|                                                                                                    |                                                                                                    |                                                                                                    | Ldi     | igue: Français   |  |  |  |
|----------------------------------------------------------------------------------------------------|----------------------------------------------------------------------------------------------------|----------------------------------------------------------------------------------------------------|---------|------------------|--|--|--|
| tre<br>our                                                                                                    | : A<br>ce:A                                                                                                    | dolescent alcohol use, sociability and income as a young adult.<br>pplied economics [0003-6846] Mundt, Marlon an:2013 Vol. :45 iss :23 pg :3329 -3339                                                                                                    |         |                  |  |  |  |
| De<br>Le<br>de                                                                                                    | é <b>solé!</b><br>texte<br>licenc                                                                                                    | Nous ne pouvons pas fournir de texte intégral à votre requête.<br>Entégral que vous cherchez n'est pas disponible ou il est soumis à des conditions<br>de (p.ex. uniquement consultable dans l'enceinte de la BnL ou de l'Université du Luxembourg)                                                                                                    |         |                  |  |  |  |
| Ve                                                                                                    | ersion                                                                                                    | imprimée dans le Catalogue bibnet.lu                                                                                                    |         |                  |  |  |  |
| Le                                                                                                    | s utilis                                                                                                    | ateurs interessés par cet article l'ont été aussi par                                                                                                    |         | bX               |  |  |  |
|                                                                                                    | 1.                                                                                                    | Goulas, E. "Economic growth and crime: does uncertainty matter?" Applied economics letters 20.5: 420-427.                                                                                                    |         | ∕ofindit.lu      |  |  |  |
|                                                                                                    | <ul> <li>Cirucci, Angela M. "First person paparazzi: Why social media should be studied more like video games."<br/>Telematics and informatics 30.1 (2012): 47-59.</li> </ul>                                                            |                                                                                                    |         |                  |  |  |  |
|                                                                                                    | 3. Jarice Hanson, J. "The Facebook Phenomenon." Telematics and informatics 30.1: 1-1.                                                                                                    |                                                                                                    |         |                  |  |  |  |
| <ul> <li>Sidharth, M. <u>"Hope for Haiti: An analysis of Facebook and Twitter usage during the earthquake relief efforts."</u><br/>Public relations review 37.2 (2011): 175-177.</li> </ul>                                                                                                    |                                                                                                    |                                                                                                    |         |                  |  |  |  |
| E                                                                                                    | Obadare, E. "Transnational Resource Flow and the Paradoxes of Belonging: Redirecting the Debate on<br>5. Transnationalism, Remittances, State and Citizenship in Africa." Review of African Political Economy 36.122<br>(2009): 499-517. |                                                                                                    |         |                  |  |  |  |
|                                                                                                    |                                                                                                    |                                                                                                    |         |                  |  |  |  |
| Vo                                                                                                    | ir plus                                                                                                    | <u>Tout sélectionner</u> <u>Effacer tout</u> Enregistrer les références S                                                                                                    | électio | nnez le format 👻 |  |  |  |
| ⊻₀<br><u>R</u> €                                                                                                    | <u>ir plus</u><br>ésumé<br>able de                                                                                                    | <u>Tout sélectionner</u> Effacer tout Enregistrer les références S<br>disponible Elsevier Scopus<br>es matières chez EBSCOhost Business Source Premier                                                                                                    | électio | nnez le format 👻 |  |  |  |
|                                                                                                    | ir plus<br>ésumé<br>able de<br>couver                                                                                                    | Tout sélectionner         Effacer tout         Enregistrer les références (\$           disponible         Elsevier Scopus             es matières chez         EBSCOhost Business Source Premier             d'autres articles de cet auteur via         Web of Science                                                                                                    | électio | nnez le format   |  |  |  |
| <ul> <li>✓</li> <li>Re     <li>Ta</li> <li>Tr</li> <li>aut</li> </li></ul>                                                                                                    | <u>ésumé</u><br>able de<br>rouver<br>eur: M                                                                                                    | terregistrer les références S<br>disponible Elsevier Scopus<br>terregistrer les références S<br>disponible Elsevier Scopus<br>terregistrer les références S<br>terregistrer les références S<br>terregistrer les références<br>terregistrer les références<br>terregist | électio | nnez le format   |  |  |  |
| <ul> <li>✓</li> <li>✓</li></ul> | <u>ir plus</u><br><u>ésumé</u><br>able de<br>ouver<br>eur: M<br><u>nregist</u>                                                                                                    | Tout sélectionner     Effacer tout     Enregistrer les références §       disponible     Elsevier Scopus       ts matières chez     EBSCOhost Business Source Premier       d'autres articles de cet auteur via     Web of Science       undt     nom       initiales       undt Marlon P       Mundt       MP                                                                                                    | électio | nnez le format 🥃 |  |  |  |
| vo<br>≥ Re<br>™ Ta<br>™ Tr<br>aut                                                                                                    | <u>ir plus</u><br><u>ésumé</u><br>able de<br>couver<br>eur: M<br>nregist                                                                                                    | taa <u>Tout sélectionner</u> <u>Effacer tout</u> Enregistrer les références S<br>disponible Elsevier Scopus<br>ts matières chez EBSCOhost Business Source Premier<br>d'autres articles de cet auteur via Web of Science<br>undt Marlon P ↓ Mundt MP<br>rer reference<br>ez un bibliothécaire de la BnL via Feedback Form                                                                                                    | électio | nnez le format 🥃 |  |  |  |
| Vo<br>Re<br>Ta<br>Ta<br>U<br>Tr<br>aut<br>Er<br>Q<br>CC                                                                                                    | eur: M<br>nregist                                                                                                    | time Tout sélectionner Effacer tout Enregistrer les références S<br>disponible Elsevier Scopus<br>ts matières chez EBSCOhost Business Source Premier<br>d'autres articles de cet auteur via Web of Science SIP<br>undt Marlon P ↓ Mundt MP<br>trer reference<br>tez un bibliothécaire de la BnL via Feedback Form<br>le de documents via BnL - Service du prêt international                                                                                                    | électio | nnez le format 🥃 |  |  |  |

Pour commander l'article via le prêt international, cliquez sur le lien « Demande de documents via BnL – Service du prêt international ».

Vous serez automatiquement redirigé vers bibnet.lu.

Connectez-vous avec votre numéro de lecteur et votre mot de passe. Notez que bibnet.lu et findit.lu utilisent les même identifiants (« Single sign-on » / « Authentification unique » ).

| dentifiez-vous s'il vous plaît:      |  |
|--------------------------------------|--|
| Numéro d'utilisateur ou code-barres: |  |
| Mot de passe:                        |  |
| Connexion Abandon                    |  |
|                                      |  |

Cliquer sur le bouton « Connexion » pour vous connecter à bibnet.lu.

Le formulaire de demande apparaît. La plupart des champs sont déjà remplis. Si vous avez des remarques, vous pouvez les saisir dans le champ prévu à cet effet. Vous devez fournir un maximum d'informations en veillant à remplir les champs obligatoires.

| atalogue collectif                              | bibnet.lu à partir                            | r de 1985                      | V                 | ous etes connecte(e) au Reseau bibnet.lu Se dec    | connecter                                          |  |  |
|-------------------------------------------------|-----------------------------------------------|--------------------------------|-------------------|----------------------------------------------------|----------------------------------------------------|--|--|
| bibnet.lu                                       |                                               | mpte utilisateur               | Préféren          | ces   Se déconnecter   Aide                        | Autres catalogues                                  |  |  |
| réseau des bibliothèques                        | luxembourgeoises Red                          | cherche   Rés                  | ultats   His      | torique   Panier   Prët inter.   Imprimer          | Références de semestr                              |  |  |
|                                                 | Liv                                           | re   Article   FA              | AQ et tarifs      |                                                    |                                                    |  |  |
| )emande périod                                  | ique/article -                                |                                |                   |                                                    |                                                    |  |  |
|                                                 |                                               |                                | _                 |                                                    |                                                    |  |  |
| /euillez saisir le plus                         | d'informations po                             | ssible (* Cham                 | ps obligatoire    | s)                                                 |                                                    |  |  |
| Titre du périodique *                           | Applied econom                                | ics                            |                   |                                                    |                                                    |  |  |
| Source                                          | metalib.com:EB                                | SCO_BUSINES                    | S (via SFX)       |                                                    |                                                    |  |  |
| SSN                                             | 0003-6846                                     |                                |                   |                                                    |                                                    |  |  |
|                                                 |                                               |                                |                   |                                                    |                                                    |  |  |
| Périodique *                                    | Année 2013                                    | Volume 45                      | Fascicule         | 23                                                 |                                                    |  |  |
| Si vous fournissez de                           | es informations su                            | ır <i>article</i> , l' établis | sement prête      | ur pourra fournir une photocopie.                  |                                                    |  |  |
| Auteur de l'article                             | Mundt,Marlon;F                                | rench,Michael                  |                   | (Nom, Prénom)                                      |                                                    |  |  |
| l'itre de l'article                             | Adolescent alcohol use, sociability and incom |                                |                   |                                                    |                                                    |  |  |
| Pages                                           | 3329-3339                                     |                                |                   |                                                    |                                                    |  |  |
| Notes/Remarques                                 |                                               |                                |                   |                                                    |                                                    |  |  |
| Retrait                                         |                                               |                                |                   |                                                    |                                                    |  |  |
| Bibliothèque                                    | Bibliothèque nat                              | t.Luxembourg 👻                 | •                 |                                                    |                                                    |  |  |
| Jusqu'à quelle<br>date êtes-vous *<br>intéressé | 20121215                                      |                                |                   |                                                    |                                                    |  |  |
| Matériel souhaité                               | Article -                                     |                                |                   |                                                    |                                                    |  |  |
|                                                 | _                                             |                                |                   |                                                    |                                                    |  |  |
| Envoi Effacer                                   | r                                             |                                |                   |                                                    |                                                    |  |  |
|                                                 | Version m                                     | obile - Informatio             | ns sur le catalog | gue - Vos commentaires - Propositions acquisitions | Powered by Bibliothèque<br>nationale de Luxemboure |  |  |
|                                                 |                                               |                                | - L               | ebut de la page                                    |                                                    |  |  |

Cliquez sur « Envoi » et confirmez votre commande.

Veuillez prendre en considération que les demandes de prêt international sont payantes : 2  $\in$  par document.

L'article électronique vous parviendra par courriel sur l'adresse électronique que vous avez spécifiée. Dans le cas où il s'agit d'une version papier, celle-ci vous sera envoyée à la Bibliothèque Nationale. A l'arrivée du document, vous serez averti par e-mail à l'adresse électronique figurant dans votre compte utilisateur ou, à défaut, par courrier.

Pour obtenir plus d'informations sur le site de la Bibliothèque Nationale, reportez-vous à : <u>http://www.bnl.public.lu/fr/services/pret-international/index.html</u>

Continuer avec leçon 12 : <u>Comment faire une recherche dans une base de données par le biais</u> <u>du moteur de recherche de findit.lu ?</u>

Retour à l'index : <u>http://blog.findit.lu/help</u>